## Enrolling in 2FA for Haiku, Canto, and Rover

Two-factor authentication (2FA) improves the security of your account by using a secondary device to verify your identity when using Haiku, Canto, or Rover. This adds an extra layer of security to ensure that someone with only your password cannot access your account. This will require you to either enter a numeric passcode or to respond to a push notification that is delivered to your mobile device running the Epic Authenticator App. The app is available from your mobile device's App store. This does not replace using Imprivata for EPCS or for logging into other Bronson resources.

Here are the steps of the process:

- Download the Epic Authenticator app from your app store.
- In Epic, register your device by following the steps in Two Factor Authentication Enrollment activity.
- Login into Haiku/Canto/Rover
- Receive and accept a Verification Authentication Push notification on your phone.
- Continue using Haiku.

## Try It Out: Enroll your device for 2FA

- 1. On your mobile device, install Epic Authenticator.
- 2. In the Epic Search Bar, enter Two Factor and click on the result.
- 3. Login using the same password you use to log into Epic.
- 4. Follow the prompts to enroll your device.
- 5. Login to Haiku/Canto/Rover
- 6. Tap the push notification.
- 7. Approve the login request.

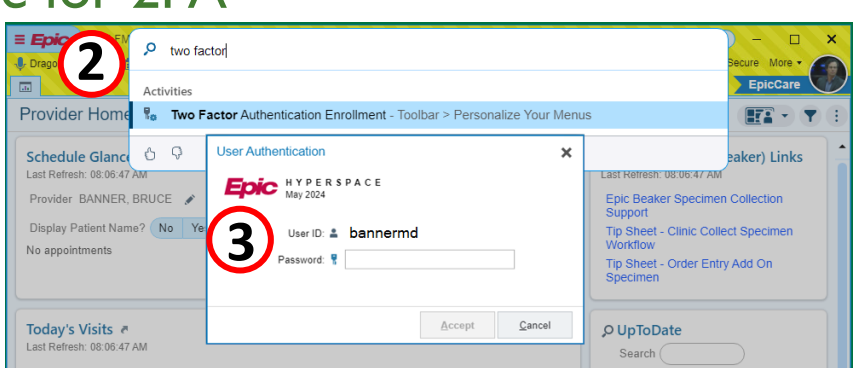

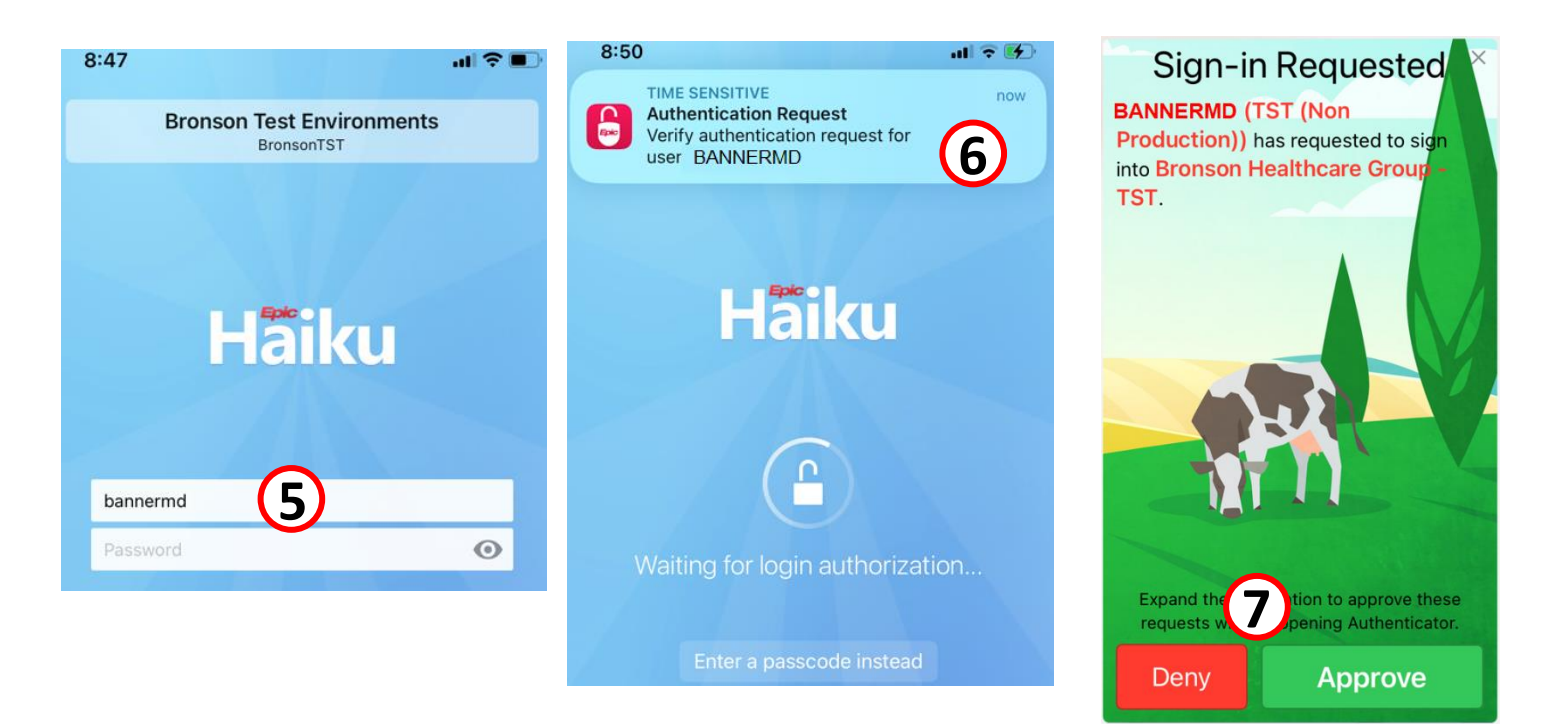

Continued on next page. ©2024 Epic Systems Corporation. Confidential.

## Detailed Epic Enrollment Steps

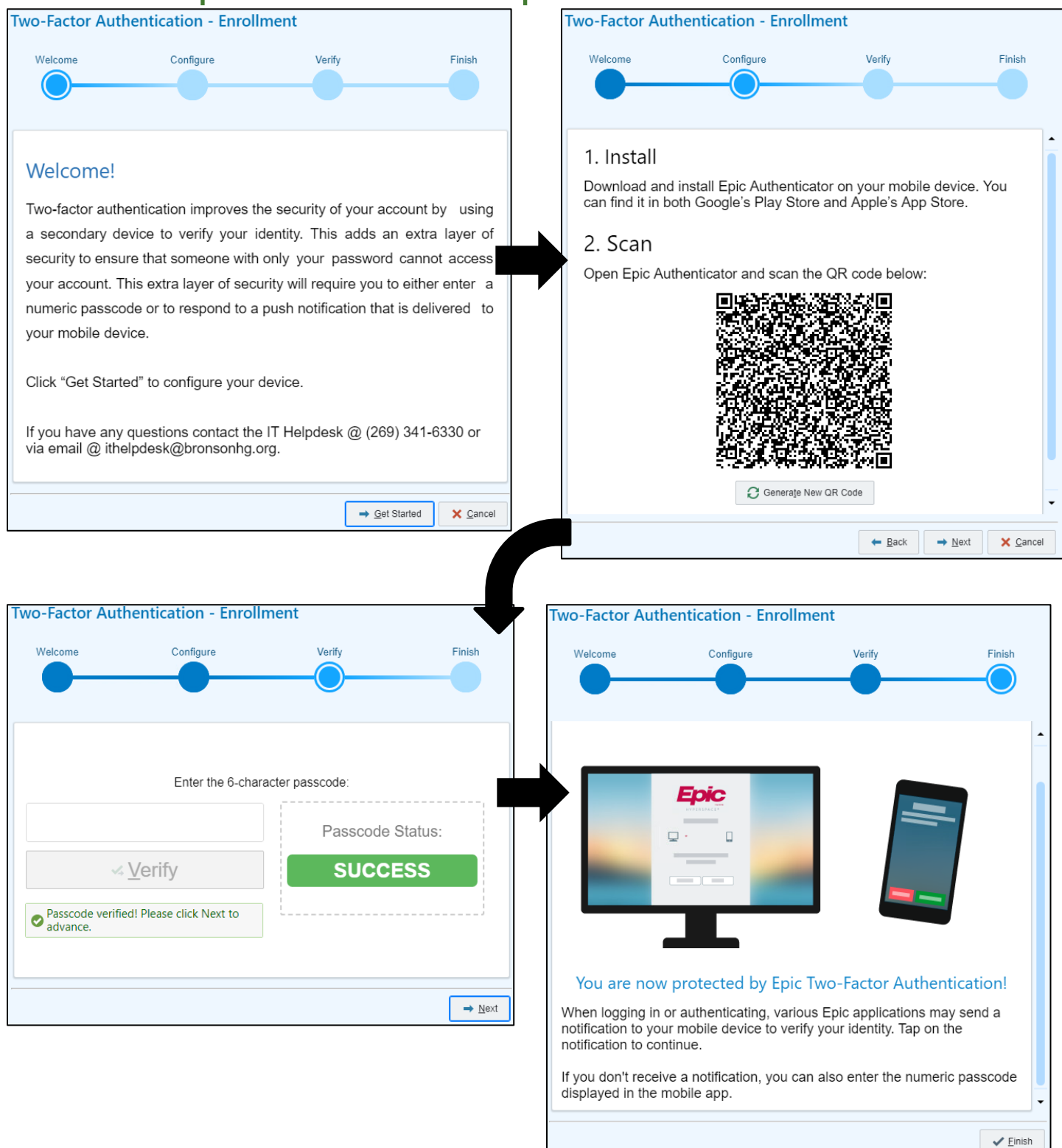